## MANAGING BLOGS

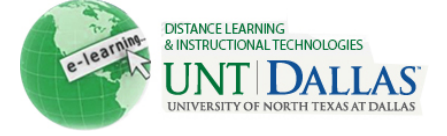

|        | Managing Blogs<br>Grading and deleting blogs.                               |                                                                                                    |
|--------|-----------------------------------------------------------------------------|----------------------------------------------------------------------------------------------------|
| Step 1 | Make sure Edit Mode is ON.                                                  | Edit Mode is: ON 🕅 ?                                                                                                    |
| Step 2 | Click on the <b>content area</b> by<br>clicking on it in the course<br>menu | +   * FACIT101 (Facit   * Training)   t   Home Page   Information   Content   Content   Discussions   Groups                                        |
| Step 3 | Click on <b>Blogs</b> .                                                     | Create As<br>Build Content S Create As<br>Blogs Example of Blogs                                                                                    |
| Step 4 | Select the <b>Blog title</b> .                                              | → Delete   Availability   Name   Group Set Test 2   TCC and Blackboards   TCC and Blackboards   What is Blogging   groups i   Delete   Availability |

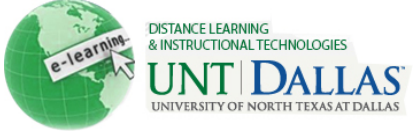

| Step 5 | Select a student's name in<br>the <b>More Blogs</b> section.<br>Students with contributions<br>ready for grading appear with<br>the exclamation mark, the<br>needs grading icon.                                                                                                    | <ul> <li>More Blogs</li> <li>Show Empty Blogs</li> <li>April Edmonds (1)</li> <li>Jane Student (1) ?</li> <li>Index</li> <li>Index</li> <li>March 2011(1)</li> <li>Jane's Post ?</li> <li>Indicates New Entries</li> <li>Indicates New Comments</li> <li>Indicates Not Graded User</li> </ul> |
|--------|----------------------------------------------------------------------------------------------------|----------------------------------------------------------------------------------------------------|
| Step 6 | Click <b>Edit Grade</b> . (right-hand column of page)                                                                                                    | Blog Grade Edit Grade Grade for: Jane Student Grade: out of 10.0 Grade Date: Feedback: Grading Notes:                                                                                                    |
| Step 7 | <ul> <li>Type a numeric grade in the Current Grade Value text box.</li> <li>Feedback: Add feedback for the student.</li> <li>Grading Notes: Appear to the Instructor and Grader only.</li> <li>Optionally, use the Spell Check function in the bottom of each text box. Click Text Editor to access all the Text Editor functions for formatting text and adding URLs, attachments, images, Mashups, and multimedia.</li> </ul> | <pre>% Grade<br/>Current Grade Value<br/>10 out of 10.0<br/>Feedback:<br/>Good job on your<br/>comments.</pre><br>Grading Notes:<br>Good job.<br>Text Editor Cancel<br>Save Grade                                                                                                    |

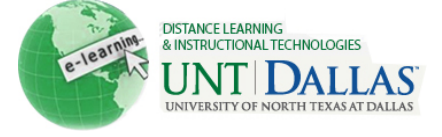

**Deleting** A graded Blog topic cannot be changed to ungraded.

| Step 1 | <ul> <li>Click the checkbox next to the blog title.</li> <li>Click Delete.</li> </ul>                                                                                                    | Delete Availability<br>Delete Availability<br>Name<br>Blog Example 2<br>(Blog is not available. Last available. Last available. La |
|--------|----------------------------------------------------------------------------------------------------|----------------------------------------------------------------------------------------------------|
| Step 2 | <ul> <li>Before deleting, a graded blog will prompt for confirmation.</li> <li>Confirm by clicking OK or Cancel.</li> <li>If grade columns exist in the Grade Center the columns can be retained. On the Delete Confirmation page, do not select the check boxes for any columns that need to be preserved.</li> </ul> | Deleting Blogs will delete all Blog Entries and Comments added by users. This option is final and cannot be<br>undone. Do you wish to continue?<br>OK Cancel<br>Reminder: Deleting is permanent and the action cannot be<br>undone.                                                                                                    |
|        | Notes:                                                                                                    |                                                                                                    |